# 2023年上海市部分普通高校专科层 次依法自主招生志愿填报系统 用户手册

(考生版)

上海市教育考试院 (2023年3月)

| <i>—</i> , | 序  | 音         | } |
|------------|----|-----------|---|
| <u> </u>   | 填  | 報准备       | 3 |
| 三,         | 考  | 生志愿填报操作说明 | 3 |
| 1          | 1. | 登录        | ŀ |
| 2          | 2. | 阅读考生须知7   | 7 |
| 3          | 3. | 阅读操作说明    | 3 |
|            | 4. | 阅读承诺书     | ) |
| 5          | 5. | 填报志愿10    | ) |
| e          | 5. | 退出13      | } |
| 四、         | 真  | 地说明14     | ļ |

## 一、序言

2023 年上海市部分普通高校专科层次依法自主招生志愿填报将 于 3月 10日 9:00-21:00 至 3月 11 日 9:00-15:00 进行。凡符合《上海市 教育委员会关于做好2023年上海市普通高校考试招生报名工作的通知》 (沪教委学〔2022〕37号)中报名条件,并在报名时已勾选"专科层 次依法自主招生"的考生,均可填报志愿。

具备志愿填报资格的考生可在规定时间内,登录上海市教育考试 院主办的"上海招考热线"网站(www.shmeea.edu.cn)填报志愿。

考生在填报志愿前,应仔细阅读意向院校的招生章程,确保符合该 校报考条件。考生可填报 1 所院校志愿,每所院校最多可填 4 个专业 志愿,并确认是否服从专业调剂。志愿填报期间考生可修改本人填报志 愿信息,过时不再予以修改和补填,因志愿填报错误等原因造成的后 果由考生本人负责。

#### 二、 填报准备

填报终端设备需安装好主流浏览器,可以选择以下浏览器: IE10 及以上版本的 IE 浏览器、360 浏览器、火狐浏览器、搜狗浏览器、 Chrome(建议首选谷歌浏览器Chrome)。

#### 三、 考生志愿填报操作说明

上海市部分普通高校专科层次依法自主招生志愿填报过程分为 六大步骤:登录、阅读考生须知、阅读操作说明、阅读承诺书、填报 志愿、退出。

3

1. 登录

(1)考生进入"上海招考热线"网站(http://www.shmeea.edu.cn)
 首页,点击下方"志愿填报"栏目;

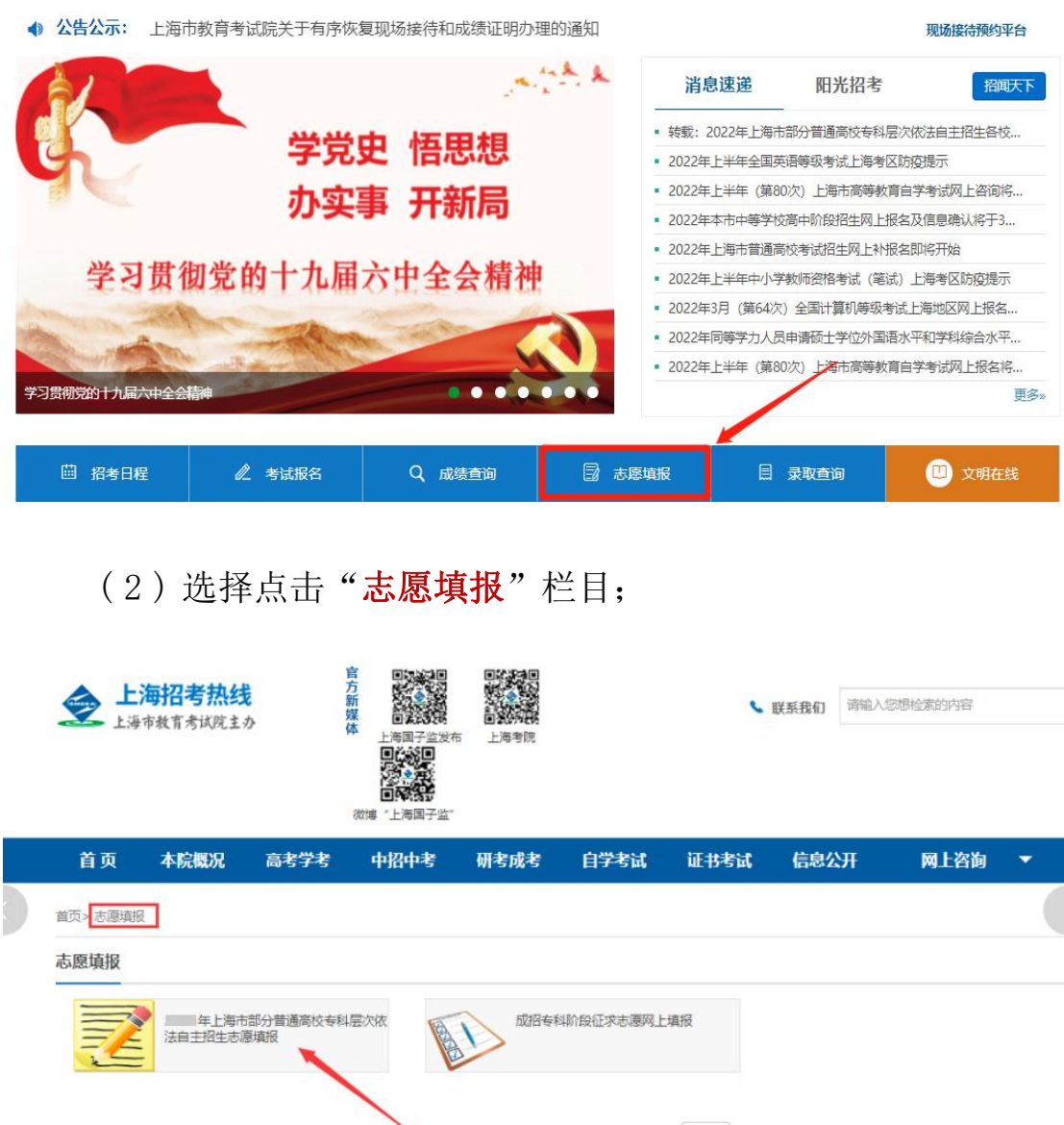

共2条记录 1/1页 首页上一页下一页尾页 第 1 下页

(3)点击"2023年上海市部分普通高校专科层次依法自主招 生志愿填报"项,进入默认登录页面,如下图所示:

| 上海市部分普通高校专科层次依法自主招生志愿填报                        |  |
|------------------------------------------------|--|
| 首页 考生须知 <mark>填报步骤说明</mark>                    |  |
|                                                |  |
| 年上海市部分普通高校专科层次依法自主招生志愿填报                       |  |
| 高考报名号: 请输入14位高考报名号                             |  |
| <b>密码</b> : 初始密码为身份证后六位                        |  |
| 验证码: 请输入验证码 YD8D 看不清? 换一张                      |  |
| □□□□□□□□□□□□□□□□□□□□□□□□□□□□□□□□□□□□           |  |
| 如有技术性问题(不含政策类咨询) 请联系技术QQ留言咨询: 2679852713(在线时间: |  |

输入高考报名号、密码和验证码,首次登录密码为考生身份证 后6位(含字母X)。输入完成后,点击"登录"按钮(如下图 所示) 后进入填报流程。

| 首页 | 考生须知             | 填报步骤说明                                                        |  |
|----|------------------|---------------------------------------------------------------|--|
|    |                  |                                                               |  |
|    | 年」<br>年」         | 上海市部分普通高校专科层次依法自主招生志愿填报                                       |  |
|    | 高                | 考报名号:                                                         |  |
|    |                  | <b>密码:</b> ••••••••••••••••••••••••••••••••••••               |  |
|    |                  | 验证码:         YD8D         看不清? 换一张           登录         忘记密码? |  |
| 4  | 如有技术性问题(不含政策美咨询) | 请联系技术QQ留言咨询: 2679852713(在线时间:                                 |  |

说明:

如果是第一次登录,则需要私人信息验证、修改密码。考生输入私 人信息进行身份验证,家庭成员默认选择"父亲",如需要选择,可 以点击下拉选项。如下图所示:

| 首页 | 私人信息验证 | 修改密码                            |  |
|----|--------|---------------------------------|--|
| i  |        |                                 |  |
|    |        | 私人信息验证 家庭成员:父亲 ・ 可选择 成员姓名:清輸入姓名 |  |

家庭成员和成员姓名验证对应后,点击"确定"按钮,如下图所示:

| 私人信息                                                                                                    | 验证               |  |
|----------------------------------------------------------------------------------------------------|------------------|--|
| 家庭成员:父亲                                                                                                    | ▼ 可选择            |  |
| 成员姓名:                                                                                                    |                  |  |
| Di la constanta da la constanta da |                  |  |
|                                                                                                    | HUNC .           |  |
| 注:请选择家庭成员,输入报名时填写的                                                                                                    | 国家庭成员姓名,以验证考生身份。 |  |

考生首次登录需修改登录密码之后方可进行志愿填报,如下图所示:

| 1          | 修改密码              |             |  |
|------------|-------------------|-------------|--|
| *原密码:      | )                 |             |  |
| * 新蜜码:     | )                 |             |  |
|            | :8-16位,必须含数字和英文字母 | 1,英文字母区分大小写 |  |
| * 再次输入新密码: | ••••••            |             |  |
| 请输入以下信》    | 息以便您忘记密码时找回密码     |             |  |
| 一 一 利明:    | 苦修改原手机号,请输入       |             |  |
| Email###   | 苦修改原Email,请输入     |             |  |
|            | 取消 确定             |             |  |

## 2. 阅读考生须知

如果考生非首次登录,则登录后直接进入"考生须知"界面。

考生须知内容阅读完成后,勾选"我已阅读并知晓以上内容", 点击"下一步"。如下图所示:

| 首页        | 考生须知                    | 操作说明        | 承诺书              | 志愿填报                     |                        |
|-----------|-------------------------|-------------|------------------|--------------------------|------------------------|
|           |                         |             |                  |                          |                        |
|           |                         |             | 考生须知             |                          |                        |
| 1.考生须已完成  | 年高考大报名流                 | 程,并勾选专科层》   | 灾依法自主招生考试」       | 页目,方可填报志愿 <mark>。</mark> |                        |
| 2.网上填报志愿  | 的时间为:                   |             |                  | , 请考生务必在                 | 前完成志愿填报,逾期不再           |
| 开放。填报志愿   | 期间,考生可多次登               | 录系统, 查看或修改  | な志愿,志愿信息以重       | 最后一次"提交"为准。              |                        |
| 3.考生可填报1个 | 、院校志愿,每个院林              | 交志愿中最多可填报·  | 4个专业志愿,并确证       | 人是否服从专业调剂。考生             | 在填报志愿前,应仔细阅读拟报         |
| 考院校的招生章   | 程,确保符合该校报               | 影考条件 (尤其注意  | 对学业水平考试成绩        | ā有限定的院校或专业) , ā          | 确保本人志愿填报准确无误,因         |
| 志愿填报错误造   | 成的后果由考生本人               | 负责。         |                  |                          |                        |
| 4.考生选择志愿  | 信息后,需点击" <mark>提</mark> | 交"按钮,未点击"   | 提交"按钮,则志愿        | 信息无法保存,视为未填排             | <b>股志愿。</b>            |
| 5.符合拟报考院; | 校免笔试面试要求的               | 考生,请根据各校招   | 生章程或官方网站相        | 关公告在各校提交免笔试林             | 才料。                    |
| 6.填报志愿成功  | 的考生须于                   |             | ,                | 登录"上海招考热线"(ww            | ww.shmeea.edu.cn)进行网上缴 |
| 费, 逾期未缴费  | 的考生,视作志愿填               | 报无效。        |                  |                          |                        |
| 7.完成缴费的考  | 生请按照所填报院校               | 规定的时间在学校网   | 站下载准考证。          |                          |                        |
| 8.考生在填报志  | 愿时如遇到操作问题               | 1, 可通过填报系统界 | 界面中的咨询QQ号道       | 挂行在线咨询:267985271         | 3 (在线时间:               |
|           | )                       |             |                  |                          |                        |
|           |                         |             |                  |                          |                        |
|           |                         |             | 我已阅读并知晓以上<br>下一步 | 内容                       |                        |

### 3. 阅读操作说明

操作说明阅读完成后,勾选"我已阅读并知晓以上内容",点击 "下一步"。如下图所示:

| 首页                            | 考生须知                                      | 操作说明                            | 承诺书                                     | 志愿填报                                                             |
|-------------------------------|-------------------------------------------|---------------------------------|-----------------------------------------|------------------------------------------------------------------|
|                               |                                           |                                 |                                         |                                                                  |
|                               |                                           |                                 | 操作说明                                    |                                                                  |
| 1.考生在填<br>业)。                 | 親报志愿前,应仔细阅读                               | 拟报考院校的招生章                       | ī程,确保符合该校报≠                             | 考条件(尤其注意对学业水平考试成绩有限定的院校或专                                        |
| 2.考生可填<br>愿填报 <mark>(未</mark> | ŧ报1个院校志愿,每个隙<br>₅ <mark>点击"提交"按钮,则</mark> | 說校志愿中最多可填挑<br><b>志愿信息无法保存</b> , | 34个专业志愿,并选择<br><mark>视为未填报志愿)</mark> ,因 | 译是否服从专业调剂,确认无误后点击" <mark>提交</mark> "按钮完成志<br>法愿填报错误造成的后果由考生本人负责。 |
|                               |                                           |                                 |                                         |                                                                  |
|                               |                                           |                                 |                                         |                                                                  |
|                               |                                           |                                 |                                         |                                                                  |
|                               |                                           |                                 |                                         |                                                                  |
|                               |                                           |                                 | 我已阅读并知晓以上p                              |                                                                  |
|                               |                                           |                                 | 下一步                                     |                                                                  |

4. 阅读承诺书

承诺书阅读完成后,勾选"我已阅读并知晓以上内容",点击"下一步"。如下图所示:

| 2  | 首页 考生须知 操作说明 承诺书 志愿填报                                                                                                    |
|----|----------------------------------------------------------------------------------------------------|
|    |                                                                                                    |
|    | 承诺书                                                                                                    |
|    | 我是参加年上海市部分普通高等学校专科层次依法自主招生考试的考生,在认真阅读了上海市普通高校招生考试的相关规定<br>后,本人作如下郑重承诺:                                                                                                    |
| æ  | 一、我已认真阅读并知晓有关考试的考场规则等规定内容,并保证在有关报名、考试及录取过程中自觉遵守。<br>二、我保证本人所提供的与普通高校招生考试及录取有关的各项个人信息(包括报名信息、志愿信息、照片信息、体检信息、加分<br>证明信息以及有关获奖证明信息等)是真实、准确、有效的。<br>三、我承诺诚信考试,自觉遵守考场纪律。如有违规,则按《中华人民共和国刑法修正案(九)》《中华人民共和国教育法》以及 |
| ДL | 《国家教育考试违规处理办法》(教育部令第 33 号)的相关规定严肃处理。                                                                                                    |
|    | 承诺人:         报名号:           证件号:         证件号:                                                                                                    |
|    | ⑦我已阅读并知晓以上内容 下一步                                                                                                    |

#### 5. 填报志愿

#### 进入志愿填报页面。如图下所示(图中内容只供参考):

| 1. 请考生务必在                                 | 志愿填报截止时间                   | 前完                                                                                             | * <b>重要提醒 *</b><br>成填报,并提交本人表                                                                                     | 愿。                                                    |                          |                        |    |
|-------------------------------------------|----------------------------|------------------------------------------------------------------------------------------------|----------------------------------------------------------------------------------------------------|-------------------------------------------------------|--------------------------|------------------------|----|
| 2. 请考生确认所                                 | r項报的院校和专业志愿                | 符合现报考院校招生草程                                                                                    | 规定的报考条件。                                                                                                    |                                                       |                          |                        |    |
| <ol> <li>4. 填报志愿成功<br/>期未缴费的考生</li> </ol> | 的考生须于<br>,视作志愿填报无效。        | 生,审恨掂合伙招生早年                                                                                    | 或官方网始相关公告(<br>,登录"。                                                                                               | L合权提交见韦闻州科。<br>上海招考热线"(www.                           | shmeea.edu.cn)进行网上       | 上缴费, 逾                 |    |
| 5. 完成缴费的考                                 | 生请按照所填报院校规                 | 定的时间在学校网站下载                                                                                    | 准考证。                                                                                                    |                                                       |                          |                        |    |
| 6. 后续具体日程                                 | 安排请考生关注"上海                 | 招考热线"及报考院校官                                                                                    | 网相关信息。                                                                                                    |                                                       |                          |                        |    |
|                                           |                            | 当前志愿                                                                                           | 愿填报状态: <mark>未</mark>                                                                                             | 填报                                                    |                          |                        |    |
| 报名号:                                      |                            | 姓名:                                                                                            |                                                                                                    | 流水号:                                                  |                          |                        |    |
| 身份证号:                                     |                            | 性别:女                                                                                           |                                                                                                    | 毕业学校:                                                 |                          |                        |    |
|                                           |                            |                                                                                                |                                                                                                    |                                                       |                          |                        |    |
| <b>皮</b> 号 院校                             | 年                          | 上海市部分普通高                                                                                       | 高校专科层次依                                                                                                    | 法自主招生志愿                                               | 填报表                      | 愿否专                    | 操作 |
| 序号 院校                                     | 年                          | 上海市部分普通高<br><sub>专业2</sub>                                                                     | 高校专科层次依<br>5<br>5利自主招生高考志                                                                                         | 去自主招生志愿<br>业3<br>፪                                    | 填报表<br><sup>专业4</sup>    | 愿否专<br>业调剂             | 操作 |
| 序号 院校                                     | 年                          | 上海市部分普通高<br><sub>专业2</sub>                                                                     | 与校专科层次依<br>专科自主招生高考志                                                                                              | 去自主招生志愿<br>业3<br><sup>画版</sup>                        | 填报表<br><sup>专业4</sup>    | 愿否专业调剂                 | 操作 |
| 序号 院校                                     | 年<br>专业1                   | 上海市部分普通高<br>专业2<br>≟                                                                           | 高校专科层次依<br>5科自主招生高考志<br>前志愿填报状态:未                                                                                 | 去自主招生志愿<br>业3<br><sup>夏</sup><br><sub>鎮援</sub>        | 填报表<br>专业4               | 愿否专业调剂                 | 操作 |
| <b>序号</b> 院校<br>院校                        | 专业1                        | 生海市部分普通高<br>专业2<br>专业2                                                                         | 高校专科层次依<br>专利自主招生高考志<br>前前志愿填报状态:未<br>专业3                                                                         | 去自主招生志愿<br>业3<br>意<br>廣服<br>专业4                       | 填报表<br>专业4<br>愿否专业调剂代码   | 愿否专业调剂                 | 操作 |
| 序号 院校<br>院校<br>请选择 ▼                      | 年<br>专业1<br>专业1<br>请选择 、 、 | 上海市部分普通高<br>专业2 ■ ■                                                                            | 高校专科层次依                                                                                                    | 去自主招生志愿<br>业3<br>愿<br><mark>續报</mark><br>を业4<br>请选择 、 | <b>填报表</b><br>を业4        | 慶否专<br>业调剂<br>操作<br>提交 | 操作 |
| 序号 院校<br>院校<br>请选择 ▼                      | 年<br>专业1<br>专业1<br>请选择 、   | 上海市部分普通高<br>を业2 差 差 を业2 単 ごのまたのでは、「「「」」」」 「」」「」」」、「」」」 「」」」、「」」、「」」、「」」、「」」、「」、「」」、「」」、「」」、「」」 | <ul> <li>高校专科层次依</li> <li>● 5科自主招生高考志</li> <li>前志愿填报状态:未</li> <li>● ● ● ● ● ● ● ● ● ● ● ● ● ● ● ● ● ● ●</li></ul> | 去自主招生志愿<br>业3<br>愿<br>填报<br>を业4<br>                   | <b>填报表</b><br>を业4        | 慶否专<br>业调剂<br>操作<br>提交 | 操作 |
| 序号 院校<br>院校<br>                           | 年<br>专业1<br>专业1            | 上海市部分普通高<br>を业2                                                                                | 高校专科层次依                                                                                                    | 去自主招生志愿<br>业3<br>愿<br>項报<br><del>で</del> 业4<br>       | <b>填报表</b><br><b>专业4</b> | 愿否专<br>业调剂<br>操作<br>提交 | 操作 |

① 点击"院校"下拉菜单,选择拟填报的院校;

② 点击"专业"下拉菜单,选择拟填报的专业,同一院校下最多添加 4 个专业;

③ 点击"愿否专业调剂代码"下拉菜单,选择调剂类型;

④ 选择完成后,点击"提交"按钮。如下图所(图片内容只供参考):

|                                       | 院校                                                                | 专业1                                                                                         | 专业2                                                                       | 专业                                                                                                | 23                                                | 专业4                      | 愿否专<br>业调剂 操作  |           |
|---------------------------------------|-------------------------------------------------------------------|---------------------------------------------------------------------------------------------|---------------------------------------------------------------------------|---------------------------------------------------------------------------------------------------|---------------------------------------------------|--------------------------|----------------|-----------|
|                                       |                                                                   |                                                                                             |                                                                           | 专科自主招生高考志愿                                                                                        |                                                   |                          |                |           |
|                                       |                                                                   |                                                                                             | 当                                                                         | 前志愿填报状态: <mark>未填</mark>                                                                          | 报                                                 |                          |                |           |
| 院校                                    |                                                                   | 专业1                                                                                         | 专业2                                                                       | 专业3                                                                                               | 专业4                                               | 愿否专业调剂代码                 | 操作             |           |
| 上海济                                   | 养光职业: <b>~①</b>                                                   | 学前教育 🗸 🥝                                                                                    | 大数据与会计 🖌                                                                  | 计算机网络技 🖌                                                                                          | 动漫设计 🗸                                            | 1 ~3                     | 提交 🕘           |           |
|                                       | No                                                                | Alerre                                                                                      |                                                                           |                                                                                                   | 4+++++                                            | S Pation                 |                |           |
|                                       |                                                                   |                                                                                             | 当前志愿                                                                      | 填报状态: 未如                                                                                          | 真报                                                |                          |                | ~         |
| 1.<br>2.<br>3.<br>4.<br>期<br>5.<br>6. | 请考生务必在元<br>请考生确认所划<br>符合拟报考院相<br>有。成缴费的考生,<br>完成缴费的考生。<br>后续具体日程到 | 5.愿填报截止时间<br>責报的院校和专业志愿存<br>交免笔试面试要求的考生<br>约考生须于<br>视作志愿填报无效。<br>上请按照所填报院校规定<br>安排请考生关注"上海打 | 前<br>守合拟报考院校招生章<br>主,请根据各校招生章<br>定的时间在学校网站下<br>名考热线"及报考院校<br><b>当前志愿均</b> | * 重要提醒 *<br>完成項报, 并提交本,<br>程规定的报考条件。<br>程或官方网站相关公约<br>, 登录<br>载准考证。<br>盲网相关信息。<br><b>银报状态: 已成</b> | 、志愿。<br>与在各校提交免等试材<br>"上海招考热线"(ww<br><b>功填报志愿</b> | 티.<br>w.shmeea.edu.cn)进行 | <b>行网上缴费,逾</b> |           |
| 报名                                    | 名号:                                                               |                                                                                             | 姓名:                                                                       |                                                                                                   | 流水号:                                              |                          |                |           |
| 身份                                    | 分证号:                                                              |                                                                                             | 性别:                                                                       | 女                                                                                                 | 毕业学校:                                             |                          |                |           |
| ×:                                    | - 崇明区<br>                                                         | A<br>#                                                                                      | <sup>考生所</sup><br>上海市部分普通                                                 | II关别:中等职业教育<br>记高校专科层次(                                                                           | 语文、数学、英语三(<br><b>衣法自主招生志</b> ,                    | 〕科目合格性考试成绩不<br>愿填报表      | €<br>          |           |
| ~                                     |                                                                   | 专业1                                                                                         | 专业                                                                        | 2                                                                                                 | 专业3                                               | 专业4                      | 息合き 业调系        | ,<br>」 操作 |
| 序号                                    | 院校                                                                |                                                                                             |                                                                           | <b></b> 右利白土切开宣表                                                                                  | 志愿                                                |                          |                |           |
| 序号                                    | 院校                                                                |                                                                                             |                                                                           | 文件日王加王同与                                                                                          | -Grinds                                           |                          |                |           |
| 序号<br>1                               | 院校<br>A41-济光职限                                                    | 完 01 -学前教                                                                                   | 育 10 -;                                                                   | 安林自主加主商 · 5<br>大数据与会计                                                                             | 15-计算机网络技术                                        |                          | 1              | 删除        |
| <b>序号</b><br>1                        | 院校<br>A41-济光职限                                                    | 完 01 -学前数                                                                                   | 育 10                                                                      |                                                                                                   | 15-计算机网络技术                                        |                          | 1              | 删除        |
| <b>序号</b><br>1                        | 院校<br>A41-济光职队                                                    | 完 01 -学前教                                                                                   | <sub>育</sub> 10 - <del>-</del><br>当前志愿场                                   |                                                                                                   | 15 -计算机网络技术<br>功填报志愿                              |                          | 1              | 删除        |
| 序号<br>1                               | 院校<br>A41-济光职图<br>: BA693B39                                      | 完 01 -学前数<br>F4956A6A98CDCB96                                                               | <sup>育</sup> 10 - <del>3</del><br>当前志愿场                                   |                                                                                                   | 15 - 计算机网络技术<br>功填报志愿                             | <b></b>                  | 1              | 删除        |
| 序号<br>1<br>加密串<br>注意:                 | 院校<br>A41-济光职员<br>: BA693B391                                     | 完 01 -学前数<br>F4956A6A98CDCB96                                                               | 育 10<br>当前志愿均<br>53D10A3EA                                                |                                                                                                   | 15-计算机网络技术<br>功填报志愿                               |                          | 1              | 删除        |

当页面出现"<u>当前志愿填报状态:已成功填报志愿</u>"时,表示您 已填报成功。 补充说明:

 选择院校后,部分院校会有提示信息,请仔细阅读弹窗内容, 确认无误后,点击"确定"按钮,可以继续操作。如下图所示(图中内 容只供参考):

|             |         | 年     | 上海市部分普通高校专科层                                    | 次依法自主招生         | 志愿填报表    |               |
|-------------|---------|-------|-------------------------------------------------|-----------------|----------|---------------|
| 序号          | 院校      | 专业1   | 提示                                              | ×               | 专业4      | 愿否专<br>业调剂 操作 |
| 陰菘          |         | €\µ1  | 符合免笔试面试条件的考生请于<br>不予受理。提交材料流程及其他注意<br>网和查查给车的信息 | , 逾期<br>重事项请关注官 | 原丕在小调刘华和 | 1 1温作         |
| DETIX<br>上海 | 济光职业: 🗸 | 请选择 v | אשום האנא, אשום אינא,                           | 确定 择            | →        | 提交            |
|             |         |       | 当前志愿填报状态                                        | : 未填报           |          |               |

② 勾选要填报的院校专业和调剂代码后,点击"提交"按钮后, 会弹出"重要提醒",请咨询阅读重要提醒内容后,点击"是",即可继续操作。如图下所示(图中内容只供参考):

| 序号 院校 | 专业1 | 提示      |             | ×     | 专业4   | 愿否专<br>业调剂    | 操作 |
|-------|-----|---------|-------------|-------|-------|---------------|----|
|       |     | 您还需再次点击 | "提交"按钮才能完成; | 志愿填报! |       |               |    |
|       |     | -       | [           | 确定    | 1     | CONTRACTOR OF |    |
| 院校    | 专业1 | ŧ       |             | 2     | 愿否专业调 | 剂代码 操作        |    |
|       |     |         | 法法权 2       | 演选权   |       | 「根本」          |    |

6. 退出

确认志愿填报完成后,点击右上角"退出"按钮。如图所示(图 片内容只供参考):

| , xyyyyy a chanabyfeijalactofategyrkialatada.         * cgytaga *         * * egytaga *         * * egytaga *         * * egytaga *         * * egytaga *         * * egytaga *         * * egytaga *         * * egytaga *         * * egytaga *         * * egytaga *         * egytaga *                                                                                                    |                                                                                                    | 考生须知                                                | 志愿填报                                                    |                                                                                       |                                      |                       | C•退                       | Ł  |  |
|----------------------------------------------------------------------------------------------------|----------------------------------------------------------------------------------------------------|-----------------------------------------------------|---------------------------------------------------------|---------------------------------------------------------------------------------------|--------------------------------------|-----------------------|---------------------------|----|--|
| * ErgERe*         1.9454904.848864.9488464.9488464.94884.         1.9454904.848864.9488464.94884.94884.9484.9484.9                                                                                                    |                                                                                                    |                                                     | 欢迎进入 年                                                  | 上海市部分普通高校                                                                             | 专科层次依法自                              | 主招生志愿填报系统             | Ē!                        | K  |  |
|                                                                                                    |                                                                                                    |                                                     |                                                         | * 重要提醒                                                                                | <b>!</b> *                           |                       |                           |    |  |
| <form><ul> <li>1. eketekkuntigunghooden verkeepingeleigen verkeepingeleigen verkeepingele</li></ul></form> | 1. 请                                                                                                    | 考生务必在志愿填报                                           | <b>员截止时间</b>                                            | 前完成填报,并提                                                                              | 交本人志愿。                               |                       |                           |    |  |
| 9. 符合规模转换免电试面过要求的考生,请根据含控招生氧程或自方网站相关公告信者设提交电电试机,         1. 填程表感成功的 等生须ず       股子、上海招考热线***(www.shmeea.edu.cn)进行网上要卖, 金         第. 或爆费的 考生.請按照所填服除线爆合的时间在学校网站下载准 考证。         9. 成煤费的 考生.請按照所填服除线爆合的时间在学校网站下载准 考证。         8. 点爆费的 考生.請按照所填服除线爆合的时间在学校网站下载准 考证。         9. 方成功填报无愿         上算前志愿填报状态:       已成功填报志愿         #K名号:       姓名:         9. 分配号:       姓名:         9. 分配号:       生用: 女         9. 分配号:       生用: 女         9. 分配号:       生生布部分普通高校专科层次依法自主招生志愿填报表         使       板       专业2       专业3       专业4       业例别 流析         6月1日招告高考志愿       1       △1. 疗光照照       ○1. 字前放育       ○1. 小照書       ○       前         上       1. △1. 疗光照照       ○1. 字前放育       10大数强与会计       2       前         上       上       日       2       前         上       正       日       ○       前         上       10大数俱与会计       2       回       回         上       日       日       ○       回       ○       回         上       日       日       ○       回       ○       回       ○       回       ○       ○       ○       ○       ○       ○       ○                                                                                                    | 2. 请考生确认所填报的院校和专业志愿符合拟报考院校招生章程规定的报考条件。                                                                     |                                                     |                                                         |                                                                                       |                                      |                       |                           |    |  |
| 4. 旗服表展成功的 91 生 現代 表展 工 報告 表展 工 報告 表展 工 報告 表展 工 報告 表展 工 工 工 工 工 工 工 工 工 工 工 工 工 工 工 工 工 工                                                                                                    | 3.符                                                                                                    | 合拟报考院校免笔记                                           | 式面试要求的考生,请根据                                            | <b>諸各校招生章程或官方网站相</b> 会                                                                | 关公告在各校提交免笔                           | 式材料。                  |                           |    |  |
| 期末電気防考生、酸作品感期除え观。 5.完成費獎的考生講技部所講服院決測定的时间在学校网站下整准考证。 6.后续具体日程安排请考生关注"上海混考热线"及服考院校實网阻关信息。 出前志愿填报状态: 已成功填报志愿 股客号: 姓名: 流水号: 原子 分伽证号: 性别:文 毕业学校: 历: 学生所属类别:中等职业教育语文、数学、英语三门利目合悟性考试成绩不全 上海市部分普通高校专科层次依法自主招生志愿填报表 使号 院校 专业1 专业2 专业3 专业4 业明别 操作 日 41-济光照施 01-学前教育 10-大数混与会社 2 顧問 出前志愿填报状态: 已成功填报志愿 加密森: FB124D01D0BBA94E9E1D4F7BADCF40A0 注意: *生在人族技志愿中均需填写"愿否专业调剂"代码、其中: *1*家全愿意 *2*家元全不愿意                                                                                                    | 4. 填                                                                                                    | 报志愿成功的考生须                                           | <b>夏</b> 子                                              |                                                                                       | 登录"上海招考热线"                           | (www.shmeea.edu.cn)进行 | <b>ī网上缴费,逾</b>            |    |  |
| <ul> <li>シース酸激素的考生自致激励 現後先女残度直的时间在子校例如 P 程准考证。</li> <li>             ら. 后袋具体日程安排请考生关注"上海招考热线"及很考院校宣网相关信息。             </li> </ul> <li> <ul> <li>             日前志愿填报状态: 已成功填报志愿</li></ul></li>                                                                                                    | 期未                                                                                                    | 激费的考生,视作志<br>(************************************  | ·愿項报无效。                                                 | Mitterster Tables der T                                                               |                                      |                       |                           |    |  |
|                                                                                                    | 5.完                                                                                                    | 成壞卖的考生请按照<br>·••••••••••••••••••••••••••••••••••••  | 前項报院校规定的时间在                                             | E字校网站下载准考证。                                                                           |                                      |                       |                           |    |  |
| Bit Bit Bit Bit Bit Bit Bit Bit Bit Bit                                                                                                    | 0, /급:                                                                                                    | 绿泉烨口性女肝间含                                           | 5 生大注 上海加考加线                                            | 及派考阮12目网1日大旧志。                                                                        |                                      |                       |                           |    |  |
| 振名号:       姓名:       施水号:         身份证号:       性别:文       毕业学校:         这:       透明区       产生所属类别: 中等职业教育语文、数学、英语三门科目合格性考试成绩不全         中國区       中国市法公告書店校专科层次依法自主招生志愿填报表         座号       廃皮       专业1       专业2       专业3       专业4       应需       应需         1       A1-济光职院       01-学前数育       10-犬数退与会计       2       顾信         上自前志愿填报状态:       已成功填报志愿         上         上         上         上         上         上         上         上         上         上         上         上         上         上         上         上         上         上         上         上         上         上         上         上         上         上          上 <th></th> <th></th> <th><b>当</b></th> <th>前志愿填报状态:</th> <th>己成功填报志愿</th> <th></th> <th></th> <th></th>                                                                                                    |                                                                                                    |                                                     | <b>当</b>                                                | 前志愿填报状态:                                                                              | 己成功填报志愿                              |                       |                           |    |  |
| 熊名·特:     焼名:     施水特:       身份证号:     性别:女     毕业学校:       医:     奈明区     考生所雇类别:中等职业教育语文、数学、英语三门科目合格性考试成绩不全         年上海市部分普通高校专科层次依法自主招生志愿填报表         摩号     廃枝     专业1     专业2     专业3     专业4     慶高专<br>业调剂     慶高を<br>報酬       1     A41-济光职院     01 -学前教育     10 -大数退与会计     2     動業         上         1     A41-济光职院     01 -学前教育     10 -大数退与会计     2     動業         上     当前志愿填报状态:     已成功填报志愿         加密書:     FB124D01D0B8A94459E1D4F7BADCF40A0                                                                                                    | ~                                                                                                    |                                                     |                                                         |                                                                                       |                                      | 11111 111 1111 1111   |                           |    |  |
| 身切止号:       任別: 文       中型学社:         反: 涼明区       老生所雇类别: 中等职业教育语文、数学、英语三门科目合格性考试成绩不全         年上海市部分普通高校专科层次依法自主招生志愿填报表         摩号       院校       专业1       专业2       专业3       专业4       慶否专<br>业调剂       慶否专<br>业调剂       操作         1       A41-济光照院       01 -学前教育       10 -大数强与会计       2       動料         1       A41-济光照院       01 -学前教育       10 -大数强与会计       2       動料         上       当前志愿填报状态:       已成功填报志愿       上       上       算法         加密串:       FB124D01D0B8A94E9E1D4F7BADCF40A0       上       上       上       上       二         注意:       学生在每个 族校 志愿中均需填写" 愿否专业调剂"代码、其中:       二       二       二       二       二       二       二       二         ?2* 表示全愿意       -       -       -       -       -       -       -       -       -       -       -       -       -       -       -       -       -       -       -       -       -       -       -       -       -       -       -       -       -       -       -       -       -       -       -       -       -       -       -       -       -       -       -       -                                                                                                    | 报名号                                                                                                    | <u>;</u>                                            |                                                         | 姓名:                                                                                   | 流水号:                                 |                       |                           |    |  |
| 正····································                                                                                                    | 身份加                                                                                                    | 上号:                                                 |                                                         | 111 老生の屋米別・市営町1                                                                       | 毕业学校:                                | 5二门到日本这些老计成结子。        |                           |    |  |
| 年上海市部分普通局役专科层次依法目主招生志愿項报表         廃号       廃校       专业1       专业2       专业3       专业4       服商       操作         1       A41-济光职院       01 -学前教育       10 -大数源与会计       1       2       職         1       A41-济光职院       01 -学前教育       10 -大数源与会计       2       職         上         上         上         上         上         上         上         上         上         上         上         上         上         上         上         上         上         上         上         上         上         上         上         上         上         上         上         上       L         上 <th cols<="" th=""><th>- ~</th><th></th><th></th><th></th><th></th><th></th><th></th><th></th></th>                                                                                                    | <th>- ~</th> <th></th> <th></th> <th></th> <th></th> <th></th> <th></th> <th></th>                         | - ~                                                 |                                                         |                                                                                       |                                      |                       |                           |    |  |
|                                                                                                    |                                                                                                    |                                                     | 年上海市                                                    | 部分普通局校专科层                                                                             | 次依法目主招生                              | 志愿填报表                 |                           |    |  |
|                                                                                                    | _                                                                                                    |                                                     |                                                         |                                                                                       |                                      | Constantine and       |                           |    |  |
| 1       A41-济光职院       01 -学前数育       10 -大数据与会计       2       課         当前志愿填报状态: 已成功填报志愿         加密串:       FB124D01D0BBA94E9E1D4F7BADCF40A0         注意:         考生在每个院校 志愿中均需填写"愿否专业调剂"代码、其中:         "1"表示全愿意         "2"表示全不愿意                                                                                                    | 序号                                                                                                    | 院校                                                  | 专业1                                                     | 专业2                                                                                   | 专业3                                  | 专业4                   | 愿否专<br>业调剂                | 操f |  |
| <u>当前志愿填报状态: 已成功填报志愿</u><br>加密患: FB124D01D0BBA94E9E1D4F7BADCF40A0<br>注意:<br>考生在每个族校 志愿中均需填写"愿否专业调剂"代码、其中:<br>"11"表示全愿意<br>"22"表示全不愿意                                                                                                    | 序号                                                                                                    | 院校                                                  | 专业1                                                     | <b>专业2</b><br>专科自主招生                                                                  | 专业3                                  | 专业4                   | 愿否专<br>业调剂                | 操作 |  |
| 当前志愿填报状态: 已成功填报志愿<br>加密串: FB124D01D0BBA94E9E1D4F7BADCF40A0<br>注意:<br>考生在每个族校志愿中均需填写"愿否专业调剂"代码。其中:<br>"1"表示全愿意<br>"2"表示全不愿意                                                                                                    | 序号 月<br>1 月                                                                                                | <b>院校</b><br>441-济光职院                               | <b>专业1</b><br>01 -学前教育                                  | <b>专业2</b><br>专科自主招生<br>10 -大数据与会计                                                    | 专业3<br>高考志愿                          | 专业4                   | 愿否专<br>业调剂<br>2           | 操作 |  |
| 加密串: FB124D01D0BBA94E9E1D4F7BADCF40A0<br>注意:<br>考生在每个 院校 志愿中均需填写"愿否专业调剂"代码。其中:<br>"1"表示全愿意<br>"2"表示全不愿意                                                                                                    | 序号 月<br>1 月                                                                                                | <b>院校</b><br>A41-济光职院                               | <b>专业1</b><br>01 -学前教育                                  | <b>专业2</b><br>专科自主招生<br>10 -大数据与会计                                                    | 专业3<br>高考志愿                          | 专业4                   | 原否专<br>业调剂<br>2           | 操作 |  |
| 注意:<br>考生在每个 院校 志愿中均需填写"愿否专业调剂"代码。其中:<br>"1"表示全愿意<br>"2"表示全不愿意                                                                                                    | <b>序号</b> 月<br>1 月                                                                                         | <b>院校</b><br>A41-济光职院                               | 专业1<br>01 -学前教育<br>当                                    | 专业2     专科自主招生       10 -大数据与会计       前志愿填报状态:                                        | <b>€业3</b><br>高考志愿<br><b>己成功填报志愿</b> | <del>专业</del> 4       | 原否专<br>业调剂<br>2           | 操作 |  |
| 注意:<br>考生在每个 院校 志愿中均需填写"愿否专业调剂"代码。其中:<br>"1"表示全愿意<br>"2"表示全不愿意                                                                                                    | 序号<br>1 / /                                                                                                | <b>院校</b><br>A41-济光职院<br>FB124D01D0BBA              | 专业1     ①1 -学前教育     当     94E9E1D4F7BADCF40            | 专业2           专科自主招生           10 ·大数竭与会计           前志愿填报状态: E           A0           | 5业3<br>高考志愿<br>3成功填报志愿               | 专业4                   | 慶否专<br>业调剂<br>2           | 操作 |  |
| "1"表示全愿意<br>"2"表示全不愿意                                                                                                    | 序号   <br>1 / /                                                                                             | 院校<br>A41-济光职院<br>FB124D01D0BBA                     | ● 专业1<br>01 -学前教育<br>94E9E1D4F7BADCF40.                 | 专业2       专科自主招生       10 -大数据与会计       前志愿填报状态: 日                                    | ⊊业3<br>高考志愿<br>己成功填报志愿               | 专业4                   | <b>慶</b> 否专<br>业调剂<br>2   | 操作 |  |
| "2"表示全不愿意                                                                                                    | 序号         月           1         月           加密串:         月           注意:         考生在報4                    | 院校<br>A41-济光职院<br>FB124D01D0BBA<br>下院校 志原中均零1       |                                                         | 专业2       专业2       专科自主招生       10 ·大数据与会计                                           | €业3<br>高考志愿<br>已成功填报志愿               | 专业4                   |                           | 操f |  |
|                                                                                                    | 序号         」           1         //           加密串:         」           注意:         考生在每//           *1"表示全 | 院校<br>A41-济光职院<br>FB124D01D0BBA<br>个院校 志愿中均需加<br>题章 | ● 专业1<br>01 -学前教育<br>94E9E1D4F7BADCF40<br>眞写"愿否专业调剂"代码。 | 专业2               長科自主招生             10 -大数据与会计         前志愿填报状态: 日       A0       其中: | €业3<br>赢考志愿<br>已成功填报志愿               | 专业4                   | - <b>慶</b> 否专<br>业调剂<br>2 | 操作 |  |

如果确定退出系统,点击"是"按钮,结束本次志愿填报。如图 所示:

| 序号 | 院校       | 专业1      | 是否退出系统?   |   | 专业4 | 愿否专<br>业调剂 | 操作 |
|----|----------|----------|-----------|---|-----|------------|----|
|    |          |          | 是         | 否 |     |            |    |
| 1  | A41-济光职院 | 01 -学前教育 | 10-人奴据马云川 |   |     | 2          | 删除 |

# 四、其他说明(忘记密码)

如果考生忘记修改后的密码,在登录页面里面点击"忘记密码" 按钮。如图所示:

| 上海市部分普通高校专科层次依法自主招生志愿填报                                                      |  |
|------------------------------------------------------------------------------|--|
| 首页 考生须知 <mark>填报步骤说明</mark>                                                  |  |
|                                                                              |  |
| 年上海市部分普通高校专科层次依法自主招生志愿填报                                                     |  |
| 高考报名号: 请输入14位高考报名号                                                           |  |
| <b>密码:</b> 初始密码为身份证后六位<br>初始密码为身份证后六位                                        |  |
| 验证码:         请输入验证码         YD8D         看不清? 换一张           登录         忘记密码? |  |
| 如有技术性问题(不含政策类咨询) 请联系技术QQ留言咨询: 2679852713(在线时间:                               |  |

跳转到忘记密码页面,输入报名号、手机号(高考报名时绑定的手机 号)和图片验证码后,点击"获取验证码",系统将自动发送短信验证码 至该手机。收到短信后,在手机号验证码框内输入短信验证码,在重置密码 框内输入新密码,在确认重置密码框再次输入该密码,点击"确定"按钮。 如图所示:

| 上海市部分普通高校专科层次依                                                                                                    | 法自主招生志愿填报                                                                                            |
|----------------------------------------------------------------------------------------------------|----------------------------------------------------------------------------------------------------|
| 报名首页                                                                                                    |                                                                                                    |
|                                                                                                    |                                                                                                    |
| 报名号<br>手机号<br>验证码                                                                                                    | <b>忘记密码</b> ::                                                                                       |
| ● 単置 案 評<br>● 小 単置 客 評<br>● 小 単 置 客 評<br>● 小 単 置 客 評<br>● 小 単 置 客 評<br>● 小 単 置 客 評<br>● 小 単 置 客 評<br>● 小 単 置 客 評<br>● 小 単 置 客 評<br>● 小 単 置 客 評<br>● 小 単 置 客 評 | <ul> <li>:</li> <li>注:8-16位.必须会数字和英文字母<br/>英文字母区分大小写</li> <li>:</li> <li>:</li> <li>取消 確定</li> </ul> |
|                                                                                                    |                                                                                                    |

点击"确定"按钮后弹出"重置密码成功"提示信息,点击"回到登录页"按钮,即可用新密码登录系统。如图所示:

| 上海市部分普通高校专机 | 科层次依法自主招生志愿填持                     |                   |
|-------------|-----------------------------------|-------------------|
| 报名首页        |                                   |                   |
|             |                                   |                   |
|             | 忘记密码                              |                   |
|             | 报名号:<br>手机号:                      |                   |
|             | 信息 X                              | 获取手机验证码 53秒后可重新获取 |
|             | 手机 重置密码成功<br>重 回到登录页<br>英文字母区分大小写 |                   |
|             | 确认重置密码:                           |                   |
|             | 取消 确定                             |                   |
|             |                                   |                   |